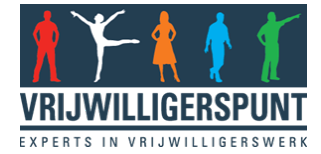

## Je hulpvraag aanmelden op www.coronahelpers.nl

Heb je een hulpvraag en kun je niet naar buiten? Er zijn mensen die je graag helpen. Laat weten wat je hulpvraag is, zodat vrijwilligers met je in contact kunnen komen. Dat kan op de website <u>www.coronahelpers.nl</u> waar Vrijwilligerspunt partner van is.

Hoe meld je je hulpvraag aan? Volg ons stappenplan.

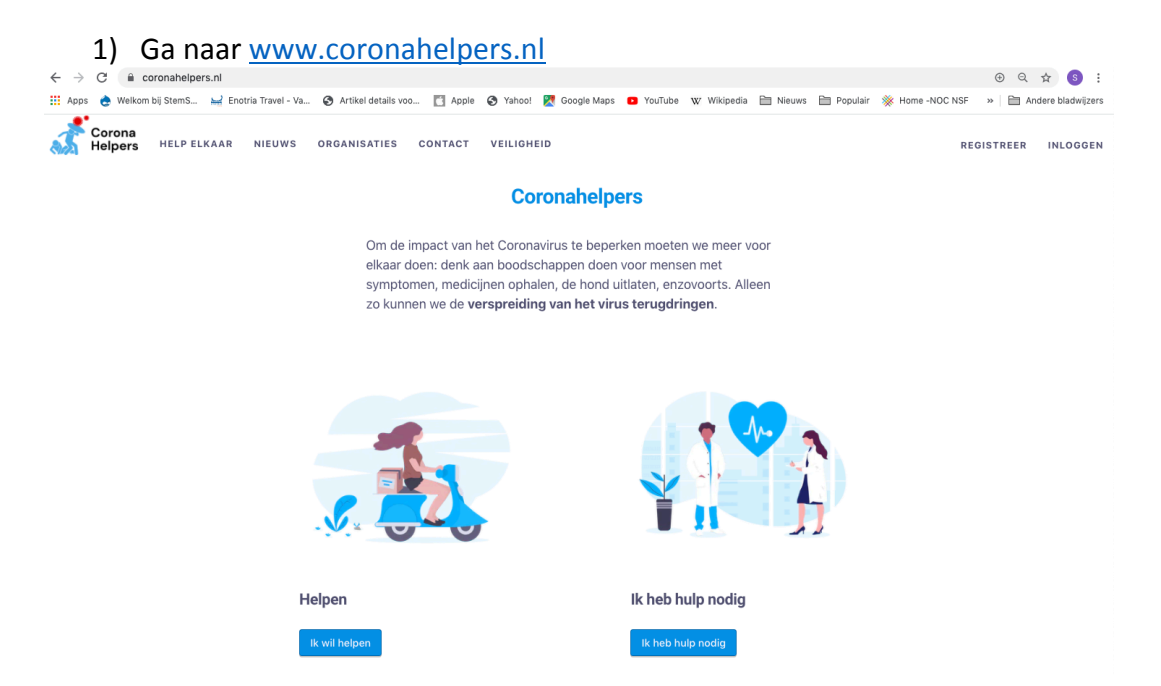

2) Klik op de blauwe button [Ik heb hulp nodig]. Je komt dan in onderstaand pop-up scherm (een extra scherm) waar je je eerst moet registreren. Vul je naam en e-mailadres in en verzin een wachtwoord. En klik op [Registreer]

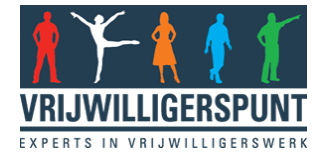

## Meld je aan bij Coronahelpers

| Voornaam                                                                                                    | Achternaam                                                                                                    |
|----------------------------------------------------------------------------------------------------|----------------------------------------------------------------------------------------------------|
| Email *                                                                                                    |                                                                                                    |
| Email                                                                                                    |                                                                                                    |
| Kies een wachtwoord *                                                                                                    |                                                                                                    |
| Wachtwoord                                                                                                    |                                                                                                    |
| Ik ga akkoord met Coronahe<br>Voorwaarden. Ik stem toe dat C<br>persoonlijke data mag gebruike<br>Informatie over de verwerkinger<br>persoonsgegevens vindt u hier<br>Coronahelpers's Content Policy                                                                                                    | Ipers's Algemene<br>oronahelpers mijn<br>n om mij te contacteren.<br>n van uw<br>in de Privacy Policy en                                                                               |
| Ik ga akkoord met Coronahe<br>Voorwaarden. Ik stem toe dat C<br>persoonlijke data mag gebruike<br>Informatie over de verwerkinger<br>persoonsgegevens vindt u hier<br>Coronahelpers's Content Policy<br>Ik wil berichten van Coronahe<br>Deze site wordt beschermd door reCAPT<br>Deze site wordt beschermd door reCAPT | Ipers's Algemene<br>oronahelpers mijn<br>n om mij te contacteren.<br>n van uw<br>in de Privacy Policy en<br>elepers ontvangen<br>CHA en de Google Privacy Polic<br>ssing.              |
| Ik ga akkoord met Coronahe Voorwaarden. Ik stem toe dat C persoonlijke data mag gebruike Informatie over de verwerkinger persoonsgegevens vindt u hier Coronahelpers's Content Policy     Ik wil berichten van Coronah Deze site wordt beschermd door reCAPT en Algemene Voorwaarden zijn van toepa Of                  | Ipers's Algemene<br>oronahelpers mijn<br>n om mij te contacteren.<br>n van uw<br>in de Privacy Policy en<br>elepers ontvangen<br>CAA en de Google Privacy Pelic<br>ssing.<br>Registree |

- Ga naar je mail, waarin een bevestigingslink staat (kijk ook even in je spam. De afzender is 'Coronahelpers'). Pas als je klikt op 'Bevestig je emailadres' ben je geregistreerd.
- 4) Ga weer terug naar de website <u>www.coronahelpers.nl</u>. Staat er nu niet meer rechtsboven de knop [inloggen], dan ben je automatisch ingelogd en kun je gelijk op de button [Ik heb hulp nodig] klikken en dan kom je bij stap 5 terecht. Zie je wel rechtsboven [inloggen] staan, dan moet je je eerst even inloggen met het e-mailadres en je wachtwoord waarmee je je net geregistreerd hebt.
- 5) Ingelogd? Dan kom je op onderstaand scherm terecht als je klikt op de button [Ik heb hulp nodig]. Hier vul je zoveel mogelijk informatie in, zodat de vrijwilligers weten wat je precies voor hulp nodig hebt. Bij 'Hoeveel mensen kunnen meedoen?' verander je niets, wanneer je één vrijwilliger zoekt die je kan komen helpen (wat veelal het geval zal zijn).

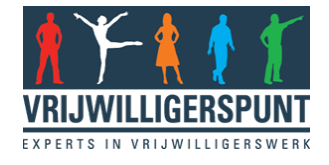

| <ul> <li>Plaats, adres of stad</li> <li>Plaats, adres of stad</li> <li>Hoe vaak of wanneer heb je hulp nodig?</li> <li>Beschrijf wat je nodig hebt</li> <li>Hoe vaak of wanneer heb je hulp nodig?</li> <li>EENMALIG - ELK MOMEN</li> <li>EENMALIG - ELK MOMEN</li> <li>Delaatst door Coronahelpe</li> <li>Maximale activiteit on deze beter vindbaar te maken</li> <li>Selecteer</li> </ul>                                                                                                    | <ul> <li>Plaats, adres of stad</li> <li>Hoe vaak of wanneer heb je hulp nodig?</li> <li>Beschrijf wat je nodig hebt         <ul> <li>Beschrijf wat je nodig hebt</li> <li>Itop</li> </ul> </li> <li>Het wordt getoond op de website en in de zoekresultaten van Google. Wees beknopt en huidelijk.</li> <li>Hoeveel mensen kunnen meedoen?</li> <li>Onbeperkt</li> <li>Dobeperkt</li> <li>Specificeer de activiteiten om de vrijwillgers met de juiste vardigheden te vinden</li> <li>Selecteer</li> <li>Benodigde vaardigheden</li> <li>Selecteer</li> </ul>                                                                                                    | Titel                                                                 | 80                                                                                                    | Voorbeeld             |
|----------------------------------------------------------------------------------------------------|----------------------------------------------------------------------------------------------------|-----------------------------------------------------------------------|----------------------------------------------------------------------------------------------------|-----------------------|
| <ul> <li>Hoe vaak of wanneer heb je hulp nodig?</li> <li>Beschrijf wat je nodig hebt         <ul> <li>Beschrijf wat je nodig hebt             <ul> <li>Itop</li> <li>Hoeveal mensen kunnen meedoen?</li> <li>Onbeperkt</li></ul></li></ul></li></ul>                                                                                                    | <ul> <li>Hoe vaak of wanneer heb je hulp nodig?</li> <li>Beschrijf wat je nodig hebt         160         160         160         160         160         160         160         160         160         160         160         160         160         160         160         160         160         160         160         160         160         160         160         160         160         160         160         160         160         160         160         160         160         160         160         160         160         160         160         160         160         160         160         160         160         160         160         160         160         160         160         160         160         160         160         160         160         160         160         160         160         160         160         160         160         160         160         160         160         160         160         160         160         160         160         160         160         160         160         160         160         160         160         160         160         160         160         160         160         160         160         160         160         160         160         160         160         160         160         160         160         160         160&lt;</li></ul>                                                                                                    | Plaats, adres of stad                                                 | ۵                                                                                                    | 2                     |
| Beschrijf wat je nodig hebt       160         Het wordt getoond op de website en in de zoekresultaten van Google. Wees beknopt en luidelijk.       160         Hoeveel mensen kunnen meedoen?       Onbeperkt       Image: Compare the second second se | Beschrijf wat je nodig hebt<br>1600<br>Het wordt getoond op de website en in de zoekresultaten van Google. Wees beknopt en<br>Luidelijk.<br>Proveel mensen kunnen<br>meedoen?<br>Noeg tags toe aan je<br>activiteit om deze beter<br>vindbaar te maken<br>Selecteer<br>Benodigde vaardigheden<br>Selecteer<br>Benodigde vaardigheden<br>Selecteer                                                                                                    | ⊗ Hoe vaak of wanneer heb je                                          | e hulp nodig? 🗸 🗸                                                                                      |                       |
| Hoeveel mensen kunnen meedoen?       Onbeperkt       Onbeperkt       Onbeperkt         Voeg tags toe aan je activiteit om deze beter vindbaar te maken       Activiteiten       Specificeer de activiteiten om de vrijwillgers met de juiste vaardigheden te vinden                                                                                                    | Hoeveel mensen kunnen meedoen?       Onbeperkt       Image: Comparison of the sector of the sector of the s                                                                                                    | Beschrijf wat je nodig hebt                                           | 100                                                                                                    | EENMALIG - ELK MOMENT |
| Maximale Capaciteit     1       Noeg tags toe aan je activiteit om deze beter vindbaar te maken     Activiteiten       Specificeer de activiteiten om de vrijwillgers met de juiste vaardigheden te vinden       Selecteer                                                                                                    | Maximale<br>capaciteit<br>Maximale<br>capaciteit<br>Selecteer<br>Selecteer<br>Select | P Hoeveel mensen kunnen                                               | Onbeperkt O Beperkt Ø                                                                                  |                       |
| <ul> <li>Voeg tags toe aan je</li> <li>Activiteiten</li> <li>activiteit om deze beter</li> <li>vindbaar te maken</li> <li>Selecteer</li> </ul>                                                                                                    | <ul> <li>Voeg tags toe aan je activiteit om deze beter vindbaar te maken</li> <li>Selecteer</li> <li>Benodigde vaardigheden</li> <li>Selecteer</li> </ul>                                                                                                    | meedoen?                                                              | Maximale capaciteit 1                                                                                  |                       |
| Selecteer                                                                                                    | Selecteer<br>Benodigde vaardigheden<br>Selecteer                                                                                                    | Voeg tags toe aan je<br>activiteit om deze beter<br>vindbaar te maken | Activiteiten<br>Specificeer de activiteiten om de vrijwillgers met de juiste<br>vaardigheden te vinden |                       |
|                                                                                                    | Benodigde vaardigheden<br>Selecteer                                                                                                    |                                                                       | Selecteer                                                                                              |                       |
| Benodigde vaardigheden                                                                                                    | Selecteer                                                                                                    |                                                                       | Benodigde vaardigheden                                                                                 |                       |
| Selecteer                                                                                                    |                                                                                                    |                                                                       | Selecteer                                                                                              |                       |
|                                                                                                    |                                                                                                    |                                                                       |                                                                                                    |                       |

Wil je meer informatie kwijt in je hulpvraag (hier ook wel 'vrijwilligersvacature' genoemd) dan dat je nu ziet (zie ook bovenstaande beeld), dan kun je rechtsonder op ' + Toon geavanceerde velden' klikken. Dan kun je:

- Een foto toevoegen (doe je dat niet, dan blijft het rode vraagteken zoals je in de afbeelding hierboven ziet, het beeld dat anderen op de website zien in beeld). Je kunt de foto uploaden vanaf je computer. Hoeft dus niet, maar mag wel. Misschien een foto van jezelf? Of van je hond die je wilt laten uitlaten?
- Wil je meer informatie kwijt over je hulpvraag. Het standaard veld heeft namelijk max 160 tekens. Klik dan op + Voeg een uitgebreide beschrijving toe (zie volgende afbeelding)
- Wil je meer informatie kwijt over hoe de vrijwilliger jou kan bereiken? Bijvoorbeeld omdat de ingang van je woning op een lastige plek zit en daardoor niet altijd goed vindbaar is, klik dan op + Voeg extra instructies toe om de locatie te bereiken (zie volgende afbeelding)
- Ook kun je aangeven of je de vrijwilliger een Onkostenvergoeding wilt geven. Vink dan het veldje ervoor aan.

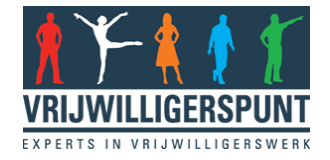

## Om hulp vragen

| Titel                                                                                                    |                                                           | 80                               |
|----------------------------------------------------------------------------------------------------|-----------------------------------------------------------|----------------------------------|
| Plaats, adres of stad                                                                                                |                                                           | a 💙                              |
| O Hoe vaak of wanneer heb je hulp                                                                                    | nodig?                                                    | ✓                                |
| Beschrijf wat je nodig hebt                                                                                          |                                                           | 160 Geplaatst door Coronahelpers |
| et wordt getoond op de website en i                                                                                  | n de zoekresultaten van Google. Wees beknopt en duidelijk | k                                |
| Voeg extra instructies toe om de l<br>Omslagfoto<br>Selecteer een pakkende foto van<br>je event of vrijwilligersteam | ocatie te bereiken                                        |                                  |
| Wat kun je vrijwilligers bieden?                                                                                     | Onkostenvergoeding                                        |                                  |
|                                                                                                    |                                                           | -                                |
| Hoeveel mensen kunnen<br>meedoen?                                                                                    | Onbeperkt O Beperkt                                       | 1                                |
| <ul> <li>Hoeveel mensen kunnen<br/>meedoen?</li> <li>Hoe kunnen mensen meedoen</li> </ul>                            | Onbeperkt O Beperkt<br>Maximale capaciteit                | 1                                |

6) Alles ingevuld? Klik op [publiceren] en je vrijwilligersvacature, ofwel hulpvraag, staat online!

Vrijwilligers kunnen nu reageren op jouw hulpvraag. Dat doen ze door op jouw hulpvraag te klikken en dan worden jij en de vrijwilliger vanzelf met elkaar in contact gebracht via de e-mail.

Voel je niet bezwaard om je hulpvraag online te zetten. In deze tijd zijn we er voor elkaar, dus ook voor jou! Er zijn veel mensen die graag voor een ander klaar staan, dus maak er gebruik van!

Veel sterkte!